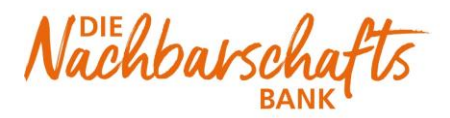

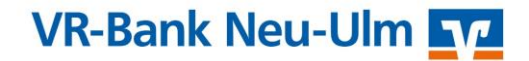

## Anleitung VR-Net World Software

Schnell und unkompliziert Zahlungen vom Steuerberater freigeben:

## Schritt 1

Klicken Sie bitte auf "Startseite – ZV-Dateien Freigabe"

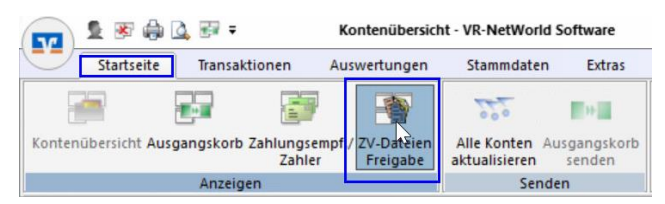

## Schritt 2

Holen Sie bitte durch "Aktualisieren" die aktuellen Zahlungsverkehrsdateien vom Steuerberater ab

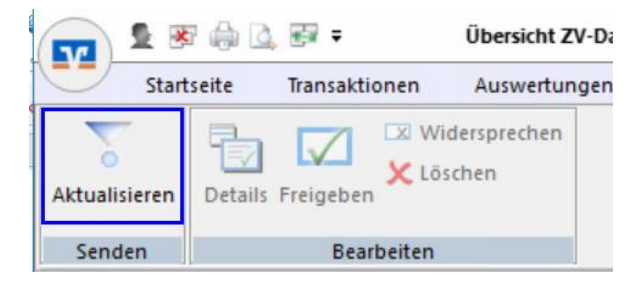

# Schritt 3

Markieren Sie die Zahlung und klicken oben auf "Freigeben"

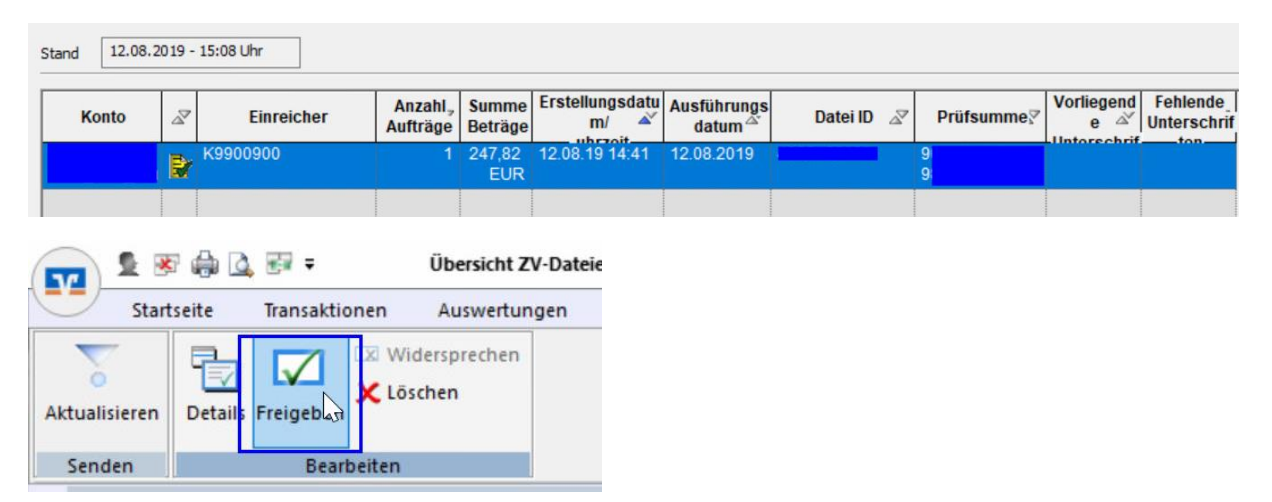

#### Schritt 4

Öffnen Sie wie gewohnt Ihren Ausgangskorb und senden die Zahlung ab.

| Ausgangskorb Übersicht 🗙 🛛 Übersicht ZV-Dateien 👘 Kontenübersicht 👘 Übersicht Bankverbindungen |                    |        |                   |                   |     |                                                            |                   |                   |
|------------------------------------------------------------------------------------------------|--------------------|--------|-------------------|-------------------|-----|------------------------------------------------------------|-------------------|-------------------|
| A                                                                                              | Aktiv?             | Sammle | Termin 🖉          | Konto 🔺           | Тур | Auftrag 🖉                                                  | Betrag 🖉          | à                 |
|                                                                                                |                    |        | <suchen></suchen> | <suchen></suchen> |     | <suchen></suchen>                                          | <suchen></suchen> | <suchen></suchen> |
|                                                                                                |                    |        |                   |                   |     | K9900900 gemeldete SEPA<br>Zahlungsverkehrsdatei freigeben | 247,82            | EUR               |
|                                                                                                | Summe Soll (aktiv) |        |                   |                   |     |                                                            |                   | EUR               |